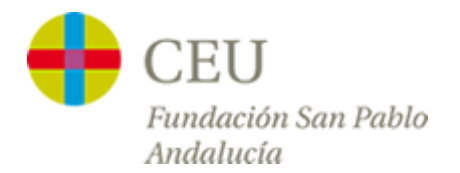

## **Tutoriales Servicios TIC**

## Acceso a la red CEUWIFI del centro

Versión para Android

1° - Entramos en el menú de aplicaciones de nuestro Smartphone, y buscamos el icono de "**Ajustes**". Dentro de ajustes pulsamos sobre "**Wi-Fi**".

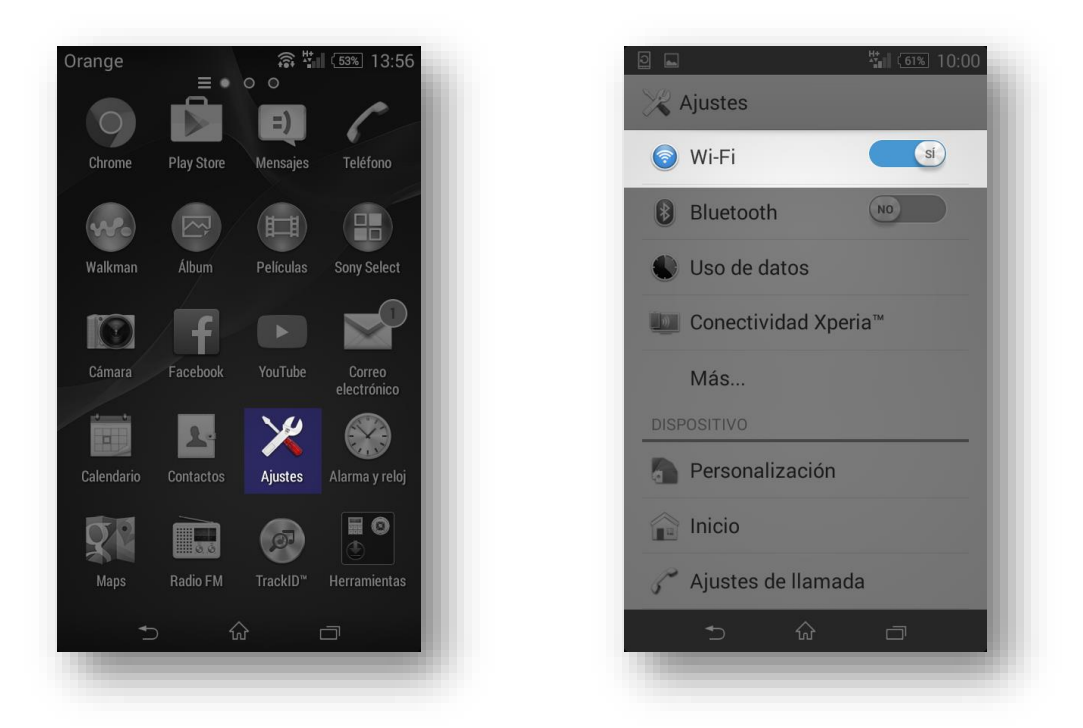

2º - Nos aparecerá en la lista de redes la red "CEUWIFI", pulsamos sobre ella.

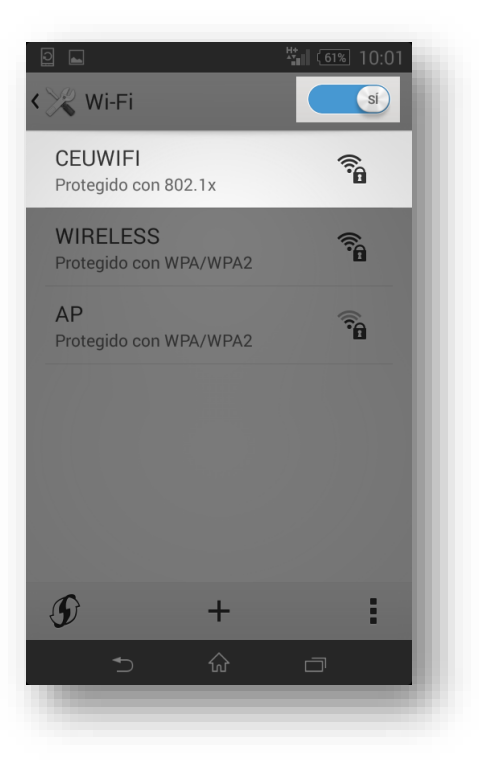

3° - Hemos dividido la configuración en dos imágenes, en la primera deberemos indicar el "Método EAP" y la "Autentificación de fase 2", en la segunda debemos indicar nuestro nombre de usuario del centro en "Identidad" y la contraseña, dejando el campo "Identidad anónima" en blanco.

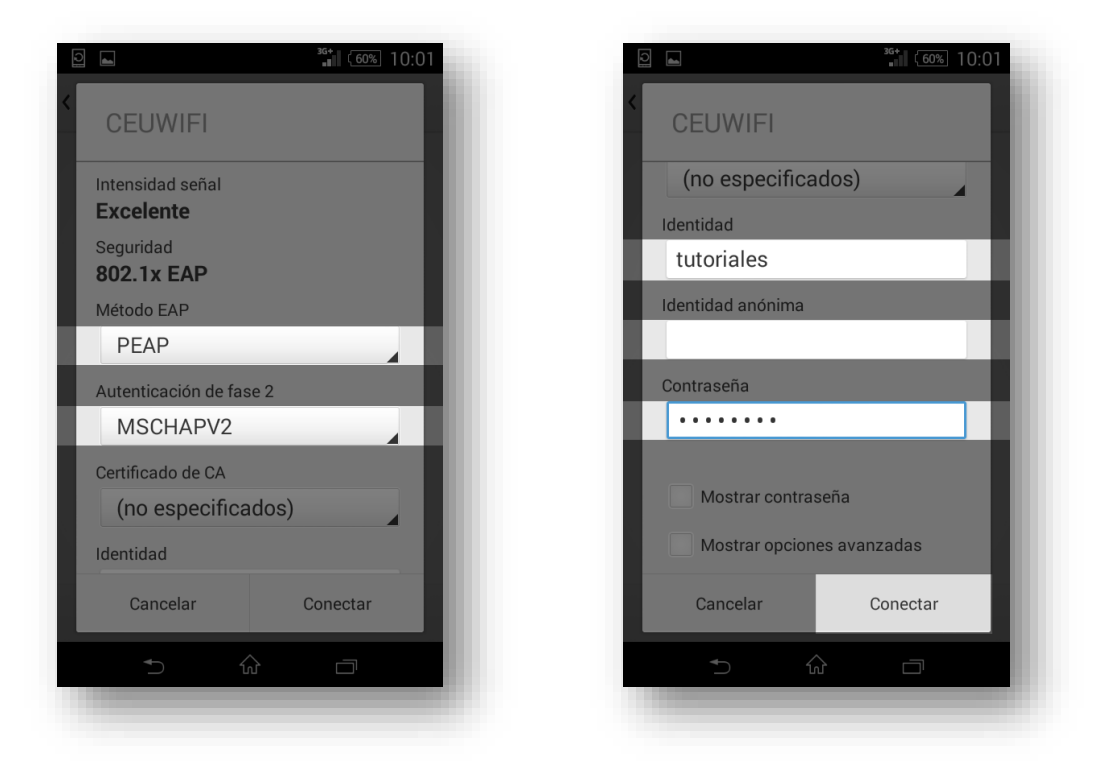

**<u>\*NOTA</u>**: Debido a la gran cantidad de versiones de Android, las pantallas anteriores **pueden tener una visual totalmente diferente** o cambiar al orden del formulario pero **los datos que debemos introducir** <u>siempre son los</u> <u>mismo</u>, en estos casos, solo tendremos que buscar las mismas opciones anteriores en nuestro teléfono para rellenarlo correctamente.

4° - Una vez seguidos todos los pasos nos aparecerá en la barra superior el símbolo de la WIFI y bajo el nombre de la red también aparece la palabra **"Conectada".** 

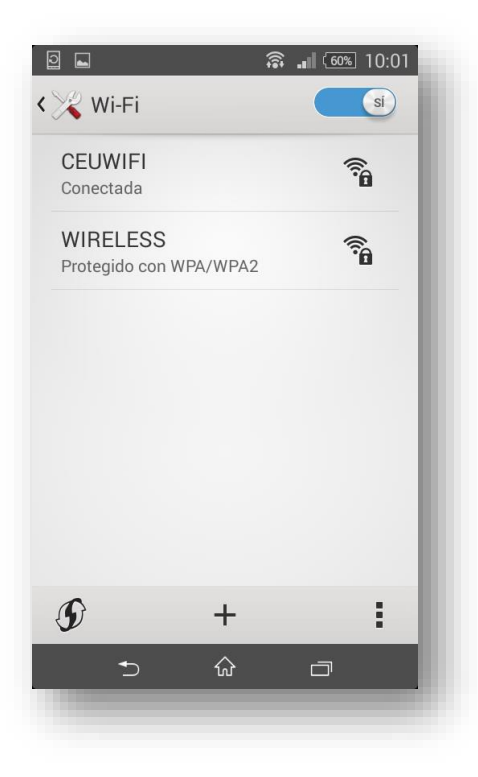